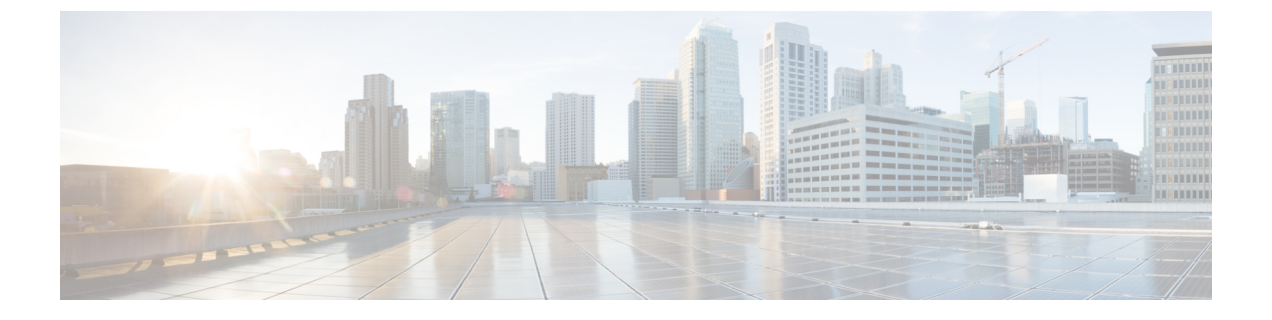

# Cisco Cloud APIC のインストールの準備

- Cisco ACI ファブリックをパブリック クラウドに拡張するための要件 (1ページ)
- Cloud APIC 通信ポート (6ページ)
- Cisco Cloud APIC のインストール ワークフロー (7 ページ)

# **Cisco ACI** ファブリックをパブリッククラウドに拡張する ための要件

Cisco Application Centric Infrastructure (ACI) をパブリック クラウドに拡張するには、その前に、 Cisco ACI オンプレミスのデータセンターと Microsoft Azure の展開要件を満たす必要がありま す。

### オンプレミス データ センターの要件

このセクションでは、(ACI)ファブリックをパブリッククラウドに拡張するためのオンプレ ミスデータセンター要件を示します。Cisco Application Centric Infrastructure

- ・ファブリックに次のコンポーネントが取り付けられていることを確認します。Cisco ACI
  - Cisco Nexus 9000シリーズACIモードスイッチソフトウェアリリース14.1以降を実行している、少なくとも2つのCisco Nexus EXまたはFXスパインスイッチ、またはNexus 9332Cおよび9364Cスパインスイッチ。
  - Cisco Nexus 9000シリーズACIモードスイッチソフトウェアリリース14.1以降を実行している少なくとも2台のCisco Nexus pre-EX、EX、またはFXリーフスイッチ。

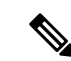

- (注) Cisco Nexus pre-EX リーフ スイッチはサポートされています が、「Cisco Nexus 9372PX および 9372TX スイッチの販売終 了およびサポート終了のお知らせ」で説明されているよう に、これらの古い pre-EX リーフ スイッチのサポート終了が 発表されているため、EX または FX リーフ スイッチなどの 新しい世代のリーフ スイッチを使用することをお勧めしま す。
  - リリース 4.1 以降および Cisco Nexus Dashboard Orchestrator (NDO) リリース 2.2(x) 以 降を実行している少なくとも1つのオンプレミス Cisco Application Policy Infrastructure Controller (APIC)。
  - ・基本設定で展開された Cisco Nexus Dashboard Orchestrator 2.2(x)。
  - インターネットプロトコルセキュリティ(IPsec)を終了できるネットワークデバイス。
  - オンプレミスとクラウドサイト間のテナントトラフィックに十分な帯域幅があることを確認します。
  - オンプレミスサイトのすべてのリーフスイッチに適切なCiscoACIライセンスがあること を確認します。
    - Cisco ACI オンプレミス サイトが単一サイトの場合、オンプレミス リーフスイッチには Essentials ライセンス階層(またはそれ以上)を使用します。
    - Cisco ACI オンプレミス サイトがマルチサイトの場合、オンプレミス リーフスイッチ には Advantage ライセンス階層(またはそれ以上)を使用します。

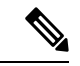

- (注) オンプレミスデータセンターのこれらのライセンス要件は、 パブリック クラウドに展開された Cloud APIC の数とは無関 係です。Cloud APIC のライセンス要件については、Cisco Cloud APIC およびオンプレミス ACI ライセンスの概要を参 照してください。
  - •ファブリックに接続されているワークロード。Cisco ACI
  - ファブリック(スパイン)とIPセキュリティ(IPsec)終端デバイス間で設定されるサイト 間ネットワーク(ISN)。Cisco ACI

ISN の作成については、『Cisco APIC Layer 3 Networking Configuration Guide』の「Multipod」の章を参照してください。https://www.cisco.com/c/en/us/support/cloud-systems-management/application-policy-infrastructure-controller-apic/tsd-products-support-series-home.html

オンプレミス展開とAzure展開の間にファイアウォールを展開する場合は、特定のファイアウォールポートを許可する必要があります。これには、Cisco Cloud APICのHTTPSア

クセス、各 Azure CCR の IPsec ポート、および Azure CCR リモート管理の SSH 接続が含まれます。

これらのファイアウォールポートについては、このガイドで詳しく説明します。Cloud APIC 通信ポート (6ページ)

### Azure パブリック クラウドの要件

ここでは、(ACI)ファブリックをパブリッククラウドに拡張するためのMicrosoft Azure要件 を示します。Cisco Application Centric Infrastructure

#### Azureアカウント

少なくとも1つのAzureアカウントが必要です。次に、Azureアカウントでサブスクリプション を作成します。このサブスクリプションでは、同じサブスクリプション内に複数のテナントを 展開することも、テナントに複数のサブスクリプションを作成することもできます。

#### Azureクォータの制限

適切なAzureクォータ制限があることを確認します。

- 1. [サブスクリプション (Subscriptions)]: [設定 (Settings)]: [使用量+クォータ (Usage + クォータ)]に移動します。
- 2. [Select a provider]フィールドで、次を選択します。
  - Microsoft.Compute
  - Microsoft.Network
- **3.** [ロケーションの選択(Select a location)] フィールドで、地域(たとえば、米国西部)を 選択します。
- 4. 最後のフィールドで、[Show only items with usage] を [Show all] に変更します。

次のような出力が表示されます。この出力を使用して、適切なAzureクォータ制限があること を確認します。

| Home > Subscriptions > Usag   | pe = quotas                                                                            |                            |                                           |                                                   |                    |                  |
|-------------------------------|----------------------------------------------------------------------------------------|----------------------------|-------------------------------------------|---------------------------------------------------|--------------------|------------------|
| Usage + quot                  | as                                                                                     |                            |                                           |                                                   |                    |                  |
| ,0 Search (Chi+/)             | C Refresh                                                                              |                            |                                           |                                                   |                    |                  |
| O Overview                    | You can use each Microsoft Azure resource<br>an increase via Wilo – Suspect Learn more | up to its quote. Each subs | pription has separate quotas and usage is | tracked per subscription. If you reach a quota ca | p, you can request | Request Increase |
| Activity log                  | Alumin a stu                                                                           | No. Describer              |                                           | Must III                                          | the set            |                  |
| 📫 Acores control (IAM)        | Al white dream                                                                         | < 2 providers              | *                                         | Weil 05                                           | V Show all         | *                |
| * Diagnose and solve problems | Filter bects.                                                                          |                            |                                           |                                                   |                    |                  |
| O Security                    | 040FA *.                                                                               | PROVIDER                   | * LOCATION                                | * USAGE                                           |                    | ·                |
| Events                        | Notwork Intent Policies                                                                | Microsoft Network          | West US                                   |                                                   | 0%                 | 0 of 200         |
| Cost Management               | Network Interfaces                                                                     | Microsoft Network          | West US                                   |                                                   | 0%                 | 0 of 65536       |
| Se Cost analysis              | Network Security Groups                                                                | Microsoft Network          | West US                                   |                                                   | 0%                 | 0 of \$000       |
| () Budgets                    | Network Watchers                                                                       | Microsoft Network          | West US                                   |                                                   | 0%                 | 0 of 1           |
| Advisor recommendations       | Outbound Rules per Load Balancer                                                       | Microsoft Network          | West US                                   |                                                   | 0%                 | 0.015            |
| Siling                        | Packet Captures                                                                        | Microsoft Network          | West US                                   |                                                   | 0%                 | 0 of 10300       |
| an Partner Information        | Peerings per Virtual Network                                                           | Microsoft Network          | West US                                   |                                                   | 0%                 | 0 of \$00        |
| Settings                      | Premium Storage Managed Disks                                                          | Microsoft Compute          | West US                                   |                                                   | 0%                 | 0 of \$0300      |
| Programmatic Septoyment       | PremiumStorageSnapshots                                                                | Microsoft Compute          | West US                                   | -                                                 | 0%                 | 0 of \$0000      |
| Resources                     | Private Endpoint Redirect Maps                                                         | Microsoft Network          | West US                                   |                                                   | 0%                 | 0 of 2147483647  |
| 🗮 Usage + quotas              | Private Endpoints                                                                      | Microsoft Network          | West US                                   | b                                                 | 0%                 | 0 of 65536       |
| Policies                      | Private Link Services                                                                  | Microsoft Network          | West US                                   |                                                   | 0%                 | 0 of 32          |
| 🔁 Management certificates     | Public IP Addresses                                                                    | Microsoft Network          | West US                                   |                                                   | 0%                 | 0 of 1000        |
| My permissions                | Public ip Prefixes                                                                     | Microsoft Network          | West US                                   |                                                   | 0%                 | 0 of 2147483647  |
| Resource providers            | Route filter rules per Route Filter                                                    | Microsoft Network          | West US                                   |                                                   | 0%                 | 0 of 1           |
| in Deployments                | Route Fitters                                                                          | Microsoft Network          | West US                                   |                                                   | 0%                 | 0 of 1000        |
| A Resource looks              | Route filters per Express route BGP Peeri .                                            | Microsoft Network          | West US                                   |                                                   | 0%                 | 0 of 1           |
| Support - track/exhaption     | Route Tables                                                                           | Microsoft Network          | West US                                   |                                                   | 0%                 | 0 of 200         |
| New support request           | Routes per Network Intent Policy                                                       | Microsoft Network          | West US                                   |                                                   | 0%                 | 0 of 200         |
|                               | Routes per Route Table                                                                 | Microsoft Network          | West US                                   |                                                   | 0%                 | 0 of 400         |
|                               | Secondary IP Configurations per Networ                                                 | Microsoft Network          | West US                                   |                                                   | 0%                 | 0 of 256         |

#### Azure のリソース

Azure 展開の一部として次のリソースが必要です。

• Azure Marketplaceオファーへのアクセス。Azure MarketplaceでCisco Cloud APICオファーを 探し、そのページの手順に従います。

https://azuremarketplace.microsoft.com/en-us/marketplace/apps/cisco.cisco-aci-cloud-apic

・次のクラウドリソース要件(1つのテナント、1つのVRFを想定)。

| リソース名                    | Resource Type | 最小要件 |
|--------------------------|---------------|------|
| 仮想ネットワーク                 | ネットワーク        | 2    |
| スタティック パブリック IP<br>アドレス  | ネットワーク        | 9    |
| ネットワーク セキュリティ<br>グループ    | ネットワーク        | 5    |
| アプリケーションのセキュリ<br>ティ グループ | ネットワーク        | 5    |
| アプリケーションゲートウェ<br>イ       | ネットワーク        | 1    |

| リソース名                            | Resource Type | 最小要件 |
|----------------------------------|---------------|------|
| 仮想マシン                            | コンピューティング     | 3    |
| 標準 DSv2 ファミリ vCPU                | コンピューティング     | 16   |
| 標準 DSv3 ファミリ vCPU                | コンピューティング     | 8    |
| Premium Storage Managed<br>Disks | コンピューティング     | 4    |

#### Azureリソースプロバイダー

クラウドAPICで使用するすべてのサブスクリプションについて、後で追加する可能性のある サブスクリプションがあるテナントを含めて、次のリソースプロバイダーを登録する必要があ ります。

- •microsoft.insights
- Microsoft.EventHub
- Microsoft.Logic
- Microsoft.ServiceBus

詳細については、「必要なリソースプロバイダーの登録」を参照してください。

#### CCR

Cisco Cloud APICのセットアップ時に定義した帯域幅要件に応じて、適切なサイズでCCRを展開します。

ルータのスループットの値によって、展開する CCR インスタンスのサイズが決まります。ス ループットの値を大きくすると、より大きな VM が展開されます。CCR ライセンスは、Cisco Cloud APIC のセットアップ プロセスの一部として設定したスループット構成に基づきます。 コンプライアンスのために、Smartアカウントに同等以上のライセンスとAXフィーチャセット が必要です。

#### Cisco クラウドサービスルータ 1000v

次の表に、シスコ クラウド サービス ルータ 1000v のさまざまなルータ スループット設定に必要な Azure VM のサイズを示します。

| CSR スループット  | Azure VMサイズ | Premium Storage | Accelerated Networking |
|-------------|-------------|-----------------|------------------------|
| 最大1 GB      | DS3_v2      | 対応              | 点灯                     |
| 1 GB - 5 GB | DS4_v2      | 対応              | 点灯                     |

リリース 5.1(2) 以降では、シスコ クラウド サービス ルータ 1000v のバージョン 17.3 CSRで最 大40Gのスループットがサポートされています。CSRがサポートする最大スループットは、イ ンスタンスタイプによって異なります。40Gのスループットを実現するには、少なくとも8つの CSRが必要です。

次の表に、40Gスループットを達成するために必要なCSRの数とインスタンスタイプを示します(リージョンごと)。

| CSR あたりのスループット | CSR インスタンス タイプ | CSR の数 |
|----------------|----------------|--------|
| 5 Gbps         | F16s_v2        | 8      |

#### Cisco Catalyst 8000V

Cisco Catalyst 8000V は、ティアベース(T0/T1/T2/T3)のスループットオプションをサポート しています。次の表に、シスコクラウドサービスルータ 8000v のさまざまなルータスルー プット設定に必要な Azure VM のサイズを示します。

| CCRスループット           | Azure VMサイズ |
|---------------------|-------------|
| T0(最大 15M のスループット)  | DS3_v2      |
| T1(最大 100M のスループット) | DS3_v2      |
| T2(最大 1G のスループット)   | DS3_v2      |
| T3(最大 10G のスループット)  | F16s_v2     |

Tier2 (T2) は、Cisco Cloud APIC でサポートされるデフォルトのスループットです。

#### **Cisco Cloud APIC**

Cisco Cloud APIC はStandard\_D8s\_v3を使用して展開されます。

## Cloud APIC 通信ポート

Cloud APIC環境を設定する際は、下記のポートがネットワーク通信に必要であることに注意してください。

• Cisco Nexus Dashboard Orchestrator と Cloud APIC の間の通信用:HTTPS (TCP ポート 443 インバウンド/アウトバウンド)

Cloud APIC には、セットアップ ウィザードを使用した Cisco Cloud APIC の設定 の開始時 に Cloud APIC にログインするために使用するものと同じ Cloud APIC 管理IPアドレスを使 用します。

 オンプレミスのIPsecデバイスと、AzureでCloud APICによって導入されたCCR間の通信の 場合:標準IPsecポート(UDPポート500および4500が開いている必要があります)

2 つの Azure CCR については、サイト間インフラストラクチャの設定の手順を使用して ISN デバイス構成ファイルをダウンロードした場合のパブリック IPsec ピアリング IP。

- Azure で Cloud APIC によって導入された CCR を接続して管理する場合は、各 CCR のパブ リック IP アドレスへのポートTCP 22 インバウンド/アウトバウンドを許可します。
- ライセンス登録の場合(tools.cisco.comへ):ポート443(アウトバウンド)が必要です。
- DNS の場合: UDP ポート 53 アウトバウンド
- •NTP の場合: UDP ポート 123 アウトバウンド
- リモート認証(LDAP、Radius、TACACS+、SAML)を使用する場合は、適切なポートを 開きます。
- ・認証局を使用する場合は、適切なポートを開きます。

### Cisco Cloud APIC のインストール ワークフロー

このセクションでは、Cisco Cloud APIC をインストールして展開するために必要なタスクの概要について説明します。インストールタスクは、Azure管理ポータル、Azure Resource Manager (ARM) テンプレート、Cloud APIC Setup Wizard、および(ACI) Multi-Siteを使用して実行し ます。Cisco Application Centric Infrastructure

 オンプレミスデータセンターとパブリッククラウドのタスクを含む、すべての前提条件を 満たします。

セクション「Cisco ACI ファブリックをパブリック クラウドに拡張するための要件 (1 ページ)」を参照してください。

2. Azureに導入します。Cisco Cloud APIC

このタスクには、CCRへの登録、必要なリソースプロバイダーの登録、およびAzureでの アプリケーションの作成が含まれます。

また、Azure SSHキーペアを作成し、Azureにを展開して、VMのロール割り当てを追加す る必要があります。Cisco Cloud APIC

セクション「Azure でのクラウド APIC の導入」を参照してください。

3. セットアップ ウィザードを使用して Cisco Cloud APIC を設定します。

このタスクには、パブリッククラウドに接続するためのCisco Cloud ACIファブリックへの ログインと設定が含まれます。Cisco Cloud APICAzureリージョンの選択も追加します。サ イト間ネットワーク (ISN) ピアリング用のボーダーゲートウェイプロトコル (BGP) 自 律システム番号 (ASN) とOSPFエリアIDを指定し、外部サブネットを追加します。次に、 IPsecピアアドレスを追加します。

セクション「セットアップウィザードを使用した Cisco Cloud APIC の設定」を参照してください。

4. マルチサイトを使用して Cisco Cloud APIC を構成します。

- オンプレミスからクラウドへの接続の場合、このタスクには、Cisco Nexus Dashboard Orchestrator GUI へのログイン、オンプレミスおよびクラウドサイトの追加、ファブ リック接続インフラストラクチャの設定、およびオンプレミスサイトのプロパティの 設定が含まれます。次に、スパイン、BGPピアリングを設定し、オンプレミスサイト とAzureクラウドサイト間の接続を有効にします。Cisco ACI
- クラウド間接続の場合、このタスクには、Cisco Nexus Dashboard Orchestrator GUI への ログイン、クラウドサイトの追加、ACI Multi-Site オプションの有効化、および設定 を展開する際の[展開のみ(Deploy Only)]オプションの選択が含まれます。

セクション「マルチサイトを通じた Cisco Cloud APIC の管理」を参照してください。

5. Azureパブリッククラウドにポリシーを拡張するために使用します。Cisco Cloud APICCisco ACI

「Cisco Cloud APIC GUI の操作」および「Cisco Cloud APIC コンポーネントの設定」の項 を参照してください。 翻訳について

このドキュメントは、米国シスコ発行ドキュメントの参考和訳です。リンク情報につきましては 、日本語版掲載時点で、英語版にアップデートがあり、リンク先のページが移動/変更されている 場合がありますことをご了承ください。あくまでも参考和訳となりますので、正式な内容につい ては米国サイトのドキュメントを参照ください。